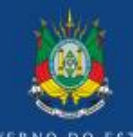

**RIO GRANDE DO SUL** 

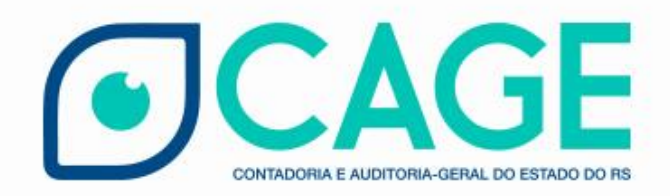

# Edital de Chamamento Público

Divisão de Tecnologia e Projetos DTP.CAGE@SEFAZ.RS.GOV.BR Secretaria de Fazenda, sala 414-A 3214-5250

#### **Parcerias - Edital de Chamamento**

• Como sei que há um edital de chamamento público?

Primeiro passo: Acesse o Portal de Convênios e Parcerias

# https://www.convenioseparcerias.rs.gov.br

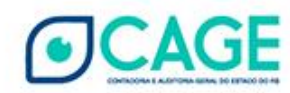

#### Editais de Chamamento Público

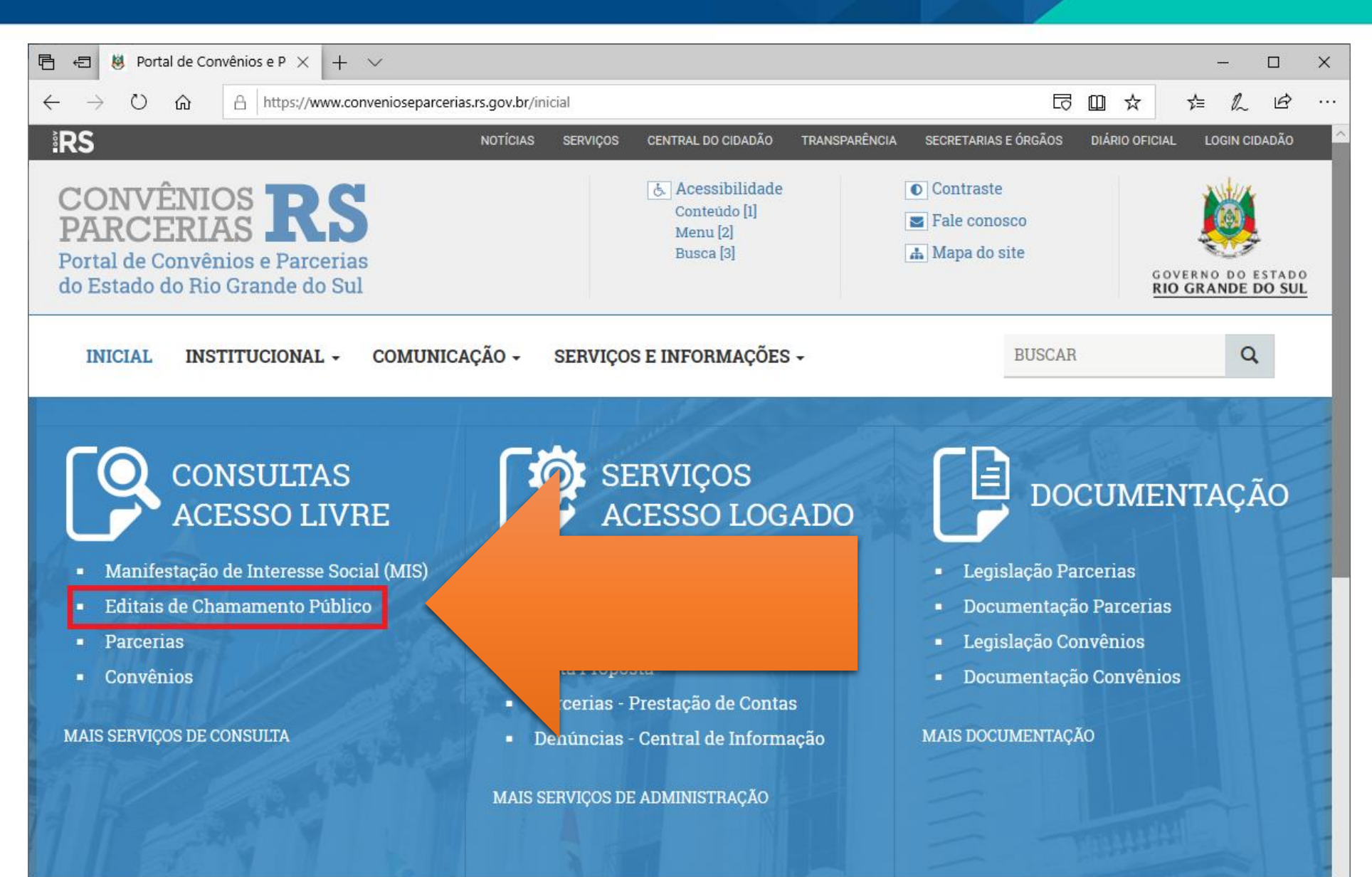

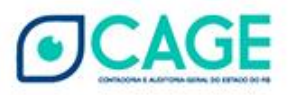

#### Acesse o Serviço

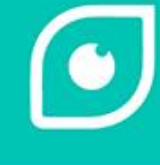

Mais Notícias

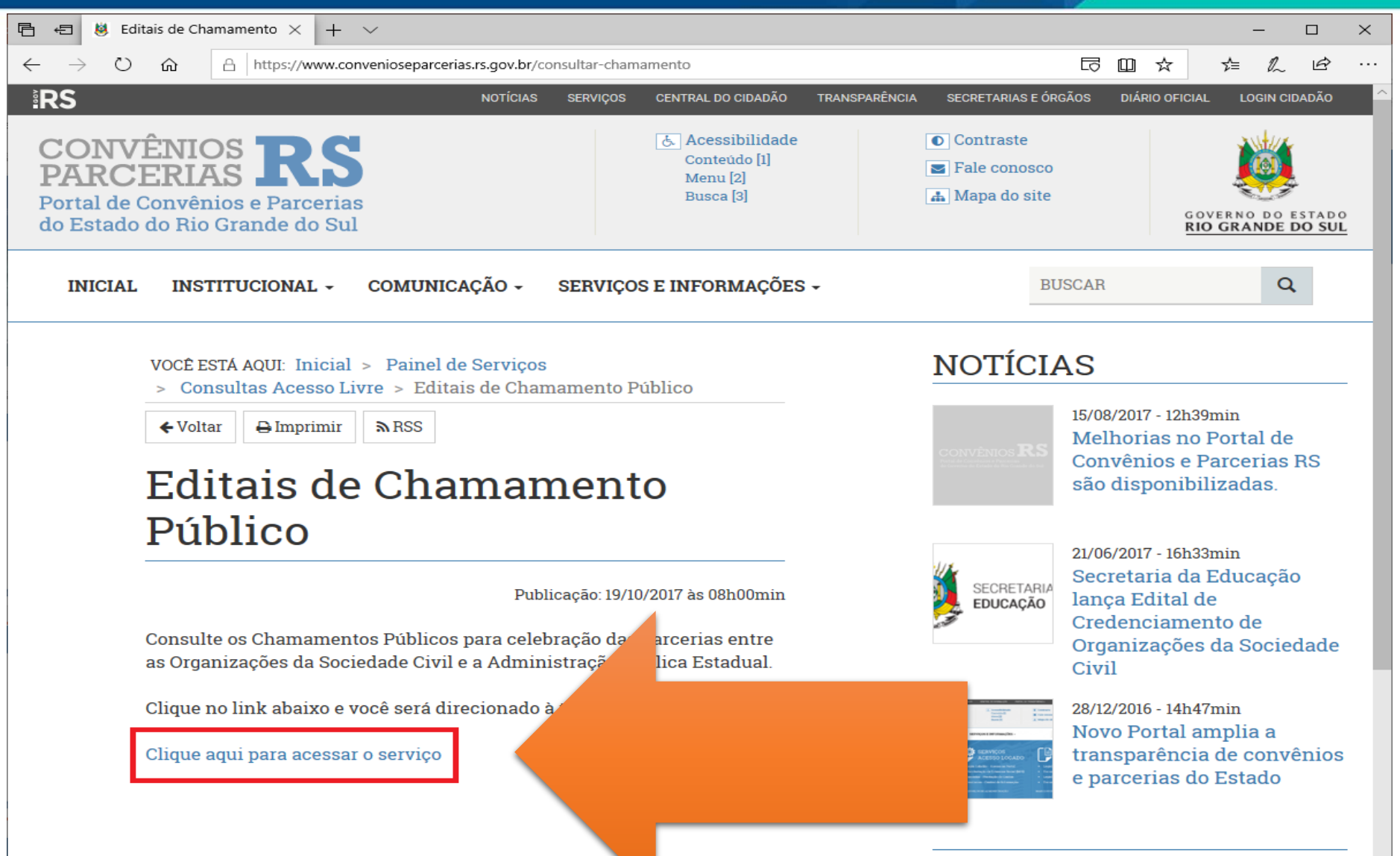

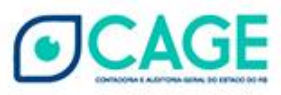

# Pesquise

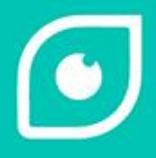

|                                                                          |                                   |                   |                   | — C            | ) ×    |
|--------------------------------------------------------------------------|-----------------------------------|-------------------|-------------------|----------------|--------|
| 🗇 ille https://portalfpe.sefaz.rs.gov.l                                  | or/sefaconv/apl/FPE-Transacao.asp | x?/5 ▼ 🔒 🖒 Pesqui | isa               | <b>ዖ -</b> 💮 ን | 수 🍪 🙂  |
| 👹 Editais de Chamamento Públic <i> [</i> FPE -                           | Finanças Públicas do 🗙 📑          |                   |                   |                |        |
| Arguivo <u>E</u> ditar <u>Ex</u> ibir Fa <u>v</u> oritos Fe <u>r</u> ran | nentas Aj <u>u</u> da             |                   |                   |                |        |
| 👍 🛅 INTRASEFAZ 🧧 Matriz CAGE 🧧 Dec                                       | creto FPE 🧧 FPE 🧧 FPE homol       | FPE internet hor  | 🧟 RHE - alterar 着 | RHE            | >>     |
| × Localizar: walter                                                      | Anterior                          | Próximo   📝       | es 🔻              |                |        |
| Portal de Convênios e Parc                                               | erias do Estado do                | Rio Gr            |                   |                |        |
|                                                                          | Pesquisar                         | Li                |                   |                | postas |
| Edital Chamamento Público                                                |                                   |                   |                   |                |        |
| Edital Chamamento Público:                                               |                                   |                   |                   |                |        |
| 2019 🗸                                                                   |                                   |                   |                   |                |        |
| Situação                                                                 |                                   |                   |                   |                |        |
| ✓                                                                        |                                   |                   |                   |                |        |
| Número Processo                                                          |                                   |                   |                   |                |        |
|                                                                          |                                   |                   |                   |                |        |
| Objeto                                                                   |                                   |                   |                   |                |        |
|                                                                          |                                   |                   |                   |                |        |
| Número Interno Órgão                                                     |                                   |                   |                   |                |        |
|                                                                          |                                   |                   |                   |                |        |
| Administração Pública                                                    |                                   |                   |                   |                |        |
| Q                                                                        |                                   |                   |                   |                |        |
| Data Divulgação                                                          |                                   |                   |                   |                |        |
| 12 até                                                                   | 12                                |                   |                   |                |        |
|                                                                          |                                   |                   |                   |                |        |

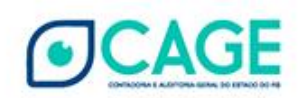

#### Lista de editais de chamamento público

|                                                                                                    | C Pesquisa      | ター 份 ☆ 戀 🥲                                                     |
|----------------------------------------------------------------------------------------------------|-----------------|----------------------------------------------------------------|
| 📕 Editais de Chamamento Públic <i>6</i> FPE - Finanças Públicas do 🗙 📑                                                                                      |                 |                                                                |
| Arguivo <u>E</u> ditar E <u>x</u> ibir Fa <u>v</u> oritos Fe <u>r</u> ramentas Aj <u>u</u> da                                                               |                 |                                                                |
| 👍 📴 INTRASEFAZ 🧉 Matriz CAGE 🧉 Decreto FPE 🧃 FPE 🤌 FPE homol 🤌 FPE internet homol 遵 RHE - alterar 👗 RHE 🔤 0037 000001508474 7 🚯 PortalBI - TRANSP 👹 ADMIN - | Portal Convênio | 🌄 Google Analytics 🝳 Transparencia.qvw 脂 Escola 🔞 Seccionais 🏾 |
| X Localizar: walter Anterior Próximo 📝 https://portalfpe.hml.sefaz.rede.rs/apl/FPE/index.aspx                                                               |                 |                                                                |
| Portal de Convênios e Parcerias do Estado do Rio Grande do Sul                                                                                              |                 |                                                                |
|                                                                                                    |                 | Pesquisar Editar Copiar Lista Imprimir                         |

#### Exibir Selecionados

| Edital    | Número Processo   | Data Divulgação         | Situação         | Administração Pública Objeto                                                                                                    |
|-----------|-------------------|-------------------------|------------------|----------------------------------------------------------------------------------------------------|
| 2019/0002 | 19/2158-0000162-6 | 12/02/2019 a 14/03/2019 | Fracassado       | FUNDACAO DE ATENDIMENTO SOCIO-<br>EDUCATIVO DO RIO GRANDE DO SUL Processo de habilitação de entidades sem fins lucrativos,<br>cadastrada no Conselho Municipal de Direit    |
| 2019/0004 | 18/0900-0001566-4 | 28/05/2019 a 26/06/2019 | Em Julgamento    | MINISTERIO PUBLICO O Termo visa à qualificação de 75 (setenta e cinco) adolescente<br>de baixa escolaridade em situação d                                                   |
| 2019/0006 | 19/2158-0000715-2 | 24/05/2019 a 24/06/2019 | Em Julgamento    | FUNDACAO DE ATENDIMENTO SOCIO-<br>EDUCATIVO DO RIO GRANDE DO SUL   Processo de habilitação de entidades sem fins lucrativos,<br>cadastrada no Conselho Municipal de Direit  |
| 2019/0007 | 19/1956-0000341-4 | 31/07/2019 a 30/08/2019 | Cancelado        | FUNDACAO ESCOLA TECNICA LIBERATO<br>SALZANO VIEIRA DA CUNHA Constitui objeto do presente Edital selecionar proposta técnica<br>apresentada pelas entidades empresar         |
| 2019/0008 | 19/1956-0000341-4 | 31/07/2019 a 30/08/2019 | Edital Divulgado | FUNDACAO ESCOLA TECNICA LIBERATO     Constitui objeto do presente Edital selecionar proposta técnica       SALZANO VIEIRA DA CUNHA     apresentada pelas entidades empresar |
|           |                   |                         | E                | ercício Edital = '2019'                                                                                                    |
|           |                   |                         |                  | Linhas de 1 a 6                                                                                                    |
|           |                   |                         |                  | 6/08/2019 12:00:56                                                                                                    |
|           |                   |                         |                  | >                                                                                                    |

|                                            |                                                                                         |                                                   |                               |                                     |                                              | - 🗆 ×                                        |
|--------------------------------------------|-----------------------------------------------------------------------------------------|---------------------------------------------------|-------------------------------|-------------------------------------|----------------------------------------------|----------------------------------------------|
|                                            | + ttps://portalfpe.sefaz.rs.gov.br/sefac                                                | conv/apl/FPE-Transacao.aspx?/Se                   | efaConv/APL/ProgramasNet/FPI  | E-PortalEditalConvenio-PESQUISAR_OU | T.aspx - C Pesquisa                          | ター ① ☆ 愆 (                                   |
|                                            | 📕 Editais de Chamamento Públic <i> E</i> PE - Finanç                                    | as Públicas do 🗙 📑                                |                               |                                     |                                              |                                              |
|                                            | Ar <u>q</u> uivo <u>E</u> ditar E <u>x</u> ibir Fa <u>v</u> oritos Fe <u>r</u> ramentas | Aj <u>u</u> da                                    |                               |                                     |                                              |                                              |
|                                            | 👍 🛅 INTRASEFAZ 🧃 Matriz CAGE 🦉 Decreto FF                                               | E 🧧 FPE 🧧 FPE homol 🧧 I                           | FPE internet homol 🧧 RHE - al | lterar 着 RHE 🔝 0037 000001508474    | 7 🚯 PortalBi - TRANSP 👹 ADMIN - Portal Convê | nio 🏼 🌄 Google Analytics 🔍 Transparencia.qvw |
|                                            | × Localizar: walter                                                                     | Anterior Pró                                      | ximo 🛛 📝 Opções 🔻             |                                     |                                              |                                              |
|                                            | Portal de Convênios e Parceria                                                          | s do Estado do Ric                                | Grande do Sul                 |                                     |                                              |                                              |
|                                            |                                                                                         |                                                   |                               |                                     |                                              | Imprimir                                     |
|                                            |                                                                                         |                                                   |                               |                                     |                                              |                                              |
|                                            |                                                                                         |                                                   |                               |                                     |                                              |                                              |
|                                            | Edital Documente Paracor                                                                | Eluxo                                             |                               |                                     |                                              |                                              |
|                                            | aunos da educação profissional de nive                                                  | i medio da Fundação                               |                               |                                     |                                              |                                              |
|                                            | Liberato a vivência em ambientes de pe                                                  | squisa e inovação fora<br>eriências de produção   |                               |                                     |                                              |                                              |
|                                            | científica em seu aspecto metodológico                                                  | e prátiço em                                      |                               |                                     |                                              |                                              |
|                                            | compartilhamento de recursos patrimon                                                   | , atraves do<br>lais e humanos e será             |                               |                                     |                                              |                                              |
|                                            | executada em observância a metodolog                                                    | ia constante na Minuta                            | *                             |                                     |                                              |                                              |
|                                            | *Justificativa                                                                          |                                                   |                               |                                     |                                              |                                              |
|                                            | Estudos têm demonstrado que a inovac                                                    | ão tecnológica é um                               |                               |                                     |                                              |                                              |
|                                            | grande propulsor do desenvolvimento e                                                   | conômico de uma                                   | ~                             |                                     |                                              |                                              |
|                                            | várias partes do mundo, principalmente                                                  | a partir da segunda                               |                               |                                     |                                              |                                              |
|                                            | metade do século XX, na busca de "estr                                                  | uturas" institucionais                            |                               |                                     |                                              |                                              |
|                                            | tecnológico. Contudo, o investimento en                                                 | n estruturas                                      |                               |                                     |                                              |                                              |
|                                            | tecnológicas como laboratórios são basi<br>tem dificultado a implantação e consegu      | ante elevados, o que                              |                               |                                     |                                              |                                              |
|                                            | diversos ambientes tecnológicos. Busca                                                  | ndo formas alternativas                           |                               |                                     |                                              |                                              |
|                                            | de contornar esta dificuldade, a Fundaça<br>a construção de uma rede de parcerias       | ao Liberato entende que<br>por meio de Acordos de |                               |                                     |                                              |                                              |
|                                            | Cooperação com universidades e setore                                                   | s industriais que                                 | ~                             |                                     |                                              |                                              |
|                                            | *Valor                                                                                  | iesenvoivimenin ne                                |                               |                                     |                                              |                                              |
|                                            | 0.00                                                                                    |                                                   |                               |                                     |                                              |                                              |
|                                            | Programação Orcamentária                                                                |                                                   |                               |                                     |                                              |                                              |
|                                            |                                                                                         |                                                   |                               |                                     |                                              |                                              |
|                                            | *Deta Divulgação                                                                        |                                                   |                               |                                     |                                              |                                              |
|                                            |                                                                                         |                                                   |                               |                                     |                                              |                                              |
|                                            |                                                                                         | 12                                                |                               |                                     |                                              |                                              |
|                                            | *Período Recebimento Proposta                                                           |                                                   |                               |                                     |                                              |                                              |
|                                            | 02/09/2019 12 *até 27/09/2019                                                           | 12                                                |                               |                                     |                                              |                                              |
|                                            | "Periodo Julgamento Proposta                                                            |                                                   |                               |                                     |                                              |                                              |
| COLOF                                      | 30/09/2019 🔁 *até 08/10/2019                                                            | 12                                                |                               |                                     |                                              |                                              |
| (•)CAGE                                    | Local                                                                                   |                                                   |                               |                                     |                                              |                                              |
| CONSCIENT & ALDITORS SIZES 20 187400 01-46 | Central de Atendimento da Fundação Li                                                   | berato                                            |                               |                                     |                                              |                                              |

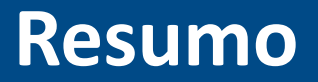

- Como sei que há um edital de chamamento público?
  - 1. Acesse o Portal de Convênios e Parcerias: <u>https://www.convenioseparcerias.rs.gov.br</u>
  - 2. Clique em Edital de Chamamento Público
  - 3. Clique em Acessar o Serviço
  - 4. Pesquise

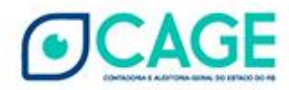

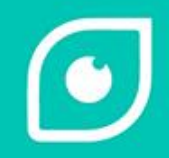

- Na tela com o resultado da pesquisa, identifique o edital que deseja enviar a proposta. Clique em seu número.
- Esse edital deve estar na situação Recebendo Proposta.

| ß    | FPE - Finança     | s Públicas do Estado 🔉 | +                           |                           |                       |                                                                 |                                                         | - 🗆 X                                                    |
|------|-------------------|------------------------|-----------------------------|---------------------------|-----------------------|-----------------------------------------------------------------|---------------------------------------------------------|----------------------------------------------------------|
| ←    | $\rightarrow$ C 1 | 🚹 🔺 Não segu           | ro   <del>https</del> ://po | rtalfpe.hml.sefaz.rede.rs | /SefaConv/APL/FPE-Tra | ansacao.aspx?/SefaConv/APL/ProgramasNet                         | t/FPE-PortalEditalConvenio-PE                           | SQUISAR_OUT.aspx 🛧 🔇 🚱                                   |
|      | Apps of G         | oogle Analytics 🧏      | InvestHB 🤞 N                | /linhas Assinaturas 🗋 N   | /leu Clube - Empiri 🗋 | Como abrir uma co 🌓 Torta sem glúten                            | 🗅 TIM beta - Home ( VOLP                                | , Outros favoritos                                       |
| Port | a v               | rênios e Parceri       | as do Estado                | o do Rio Grande do        | Sul                   |                                                                 |                                                         |                                                          |
|      |                   |                        |                             |                           |                       |                                                                 | Pesquisar                                               | Editar Copiar Lista Imprimir                             |
| 🗆 Ex |                   | rados                  |                             |                           |                       |                                                                 |                                                         |                                                          |
|      | Ed                | Núr                    | mero Processo               | Data Divulgação           | Situação              | Administração Pública                                           | Objeto                                                  |                                                          |
|      | 2019/0002         | 19/2                   | 2158-0000162-6              | 12/02/2019 a 14/03/2019   | Recebendo Proposta    | FUNDACAO DE ATENDIMENTO SOCIO<br>EDUCATIVO DO RIO GRANDE DO SUI | D- Processo de habilitação de la cadastrada no Conselho | de entidades sem fins lucrativos,<br>Municipal de Direit |
|      | 2019/0006         | 19/2                   | 2800-0000352-7              | 15/08/2019 a 15/09/2019   | edital Divulgado      | SECRETARIA DE JUSTICA, CIDADANI<br>DIREITOS HUMANOS             | A E teste                                               |                                                          |
|      |                   |                        |                             |                           | Exerc                 | cício Edital = '2019'                                           |                                                         |                                                          |
|      | Linhas de 1 a 3   |                        |                             |                           |                       |                                                                 |                                                         |                                                          |
|      |                   |                        |                             |                           | 16/0                  | 08/2019 12:30:01                                                |                                                         |                                                          |

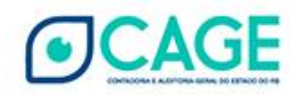

| 🕒 FPE - Finanças Públicas do Estado 🗙 🕂                                                                                                    | - 🗆 X                            |
|----------------------------------------------------------------------------------------------------|----------------------------------|
| ← → C ☆ ▲ Não seguro   https://portalfpe.hml.sefaz.rede.rs/SefaConv/APL/F                                                                                                    | PE-Transacao.aspx?/Sefa 🛧 🔮 ዕ    |
| 🗰 Apps 🔐 Google Analytics 🏂 InvestHB 🤞 Minhas Assinaturas 🗋 Meu Clube - Empiri                                                                                                    | » Outros favoritos               |
| Portal de Convênios e Parcerias do Estado do Rio Grande do Sul                                                                                                    |                                  |
|                                                                                                    | Incluir Proposta Imprimir Fechar |
| Edital Documento Parecer Fluxo                                                                                                    |                                  |
| Situação:                                                                                                    |                                  |
| Recebendo Proposta 🔻                                                                                                    |                                  |
| Número Edital                                                                                                    | _                                |
| 2 2019 *                                                                                                    | _                                |
| Número Interno Órgão                                                                                                    |                                  |
| 0012019                                                                                                    |                                  |
| *Número Processo                                                                                                    |                                  |
| 19/2158-0000162-6                                                                                                    |                                  |
| Administração Pública                                                                                                    |                                  |
| 58 SI FUNDACAO DE ATENDIMENTO SOCIO-EDUCATI                                                                                                    |                                  |
| Unidade Orçamentária                                                                                                    |                                  |
| 58 1 S FUNDACAO DE ATENDIMENTO SOCIO-EDUCATI                                                                                                    |                                  |
| *Tipo Parceria                                                                                                    |                                  |
| Termo Fomento 🔻                                                                                                    |                                  |
| *Objeto                                                                                                    |                                  |
| Processo de habilitação de entidades sem fins lucrativos, cadastrada no<br>Conselho Municipal de Direitos da Criança e do Adolescente, com registro de<br>entidade não-governamental, com comprovada experiência em prestação de<br>serviços de atendimento a adolescentes e jovens adultos, preferencialmente na<br>abordagem aos adolescentes em vulnerabilidade e risco social, conforme<br>especificações, quantidades específicas e exigências estabelecidas neste<br>Momeriel Decertira, para decementor aparente com o EASE o exercisão |                                  |

#### **Como incluir Propostas - Login Cidadão**

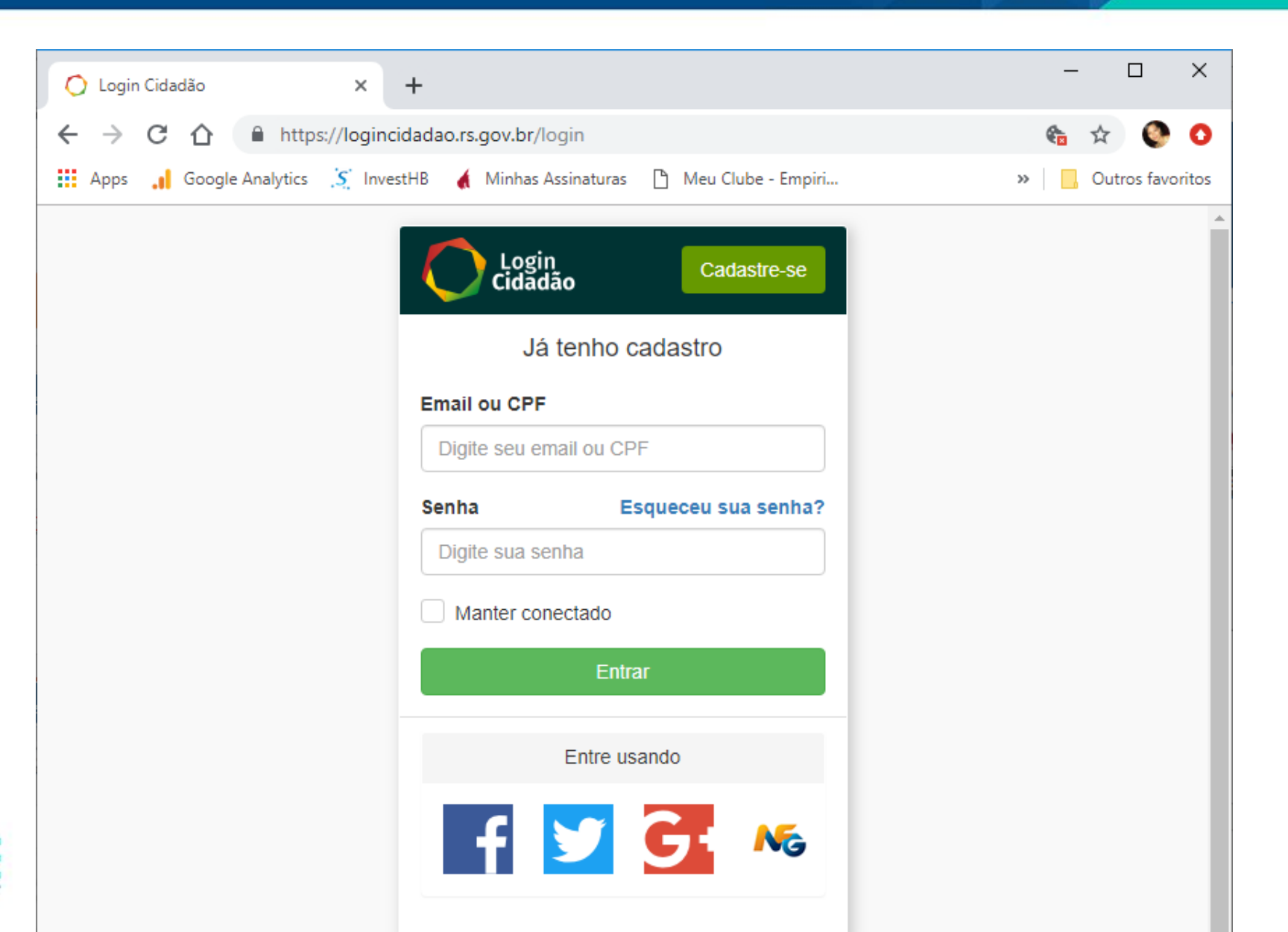

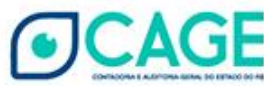

#### Quem deve incluir Propostas

- Quem deve incluir propostas
  - Preferencialmente quem assina pela OSC
  - o presidente, o reitor...
  - Na impossibilidade, alguém que trabalho na OSC e responda administrativamente pela OSC – o preposto
- No primeiro acesso será preciso autorizar o uso dos dados do login cidadão pelo Portal de convênios e Parcerias RS

|    | Login Sair                                                                                   |
|----|----------------------------------------------------------------------------------------------|
| С  | Permitir que <b>Portal de Convênios</b><br>e <b>Parcerias RS</b> acesse suas<br>informações? |
| ie | As seguintes informações e permissões serão<br>fornecidas:                                   |
|    | CPF                                                                                          |
|    | C Email                                                                                      |
|    | Nome Completo                                                                                |
|    | Perfil Público O                                                                             |
|    |                                                                                              |
|    | AUTORIZAR                                                                                    |
|    |                                                                                              |
|    | REJEITAR                                                                                     |
|    |                                                                                              |
|    | Sobre Portal de Convênios e<br>Parcerias RS                                                  |
|    | Portal de Convênios e Parcerias do Estado<br>do Rio Grande do Sul                            |
|    |                                                                                              |

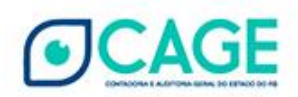

| PFE - Finanças Públicas do Estado                                                                                                    | × +                                                                                                    | - 🗆 ×                             |
|----------------------------------------------------------------------------------------------------|----------------------------------------------------------------------------------------------------|-----------------------------------|
| ← → C ☆ 🔺 Não se                                                                                                    | guro   https://portalfpe.hml.sefaz.rede.rs/SefaConv/APL/FPE-Transacao.                                                                                                    | aspx?/SefaConv/APL/Programa 🛠 🌘 📀 |
| Apps 📕 Google Analytics [                                                                                                    | 🖞 InvestHB 👍 Minhas Assinaturas 🌓 Meu Clube - Empiri 🌓 Como al                                                                                                    | brir uma co » Outros favoritos    |
| Nova Proposta Parceria                                                                                                    |                                                                                                    |                                   |
|                                                                                                    |                                                                                                    | Salvar Limpar Imprimir Fechar     |
| Proposta Plano Aplicação                                                                                                    |                                                                                                    |                                   |
| Situação:                                                                                                    | Data Limite Encaminhar Proposta:                                                                                                    | A                                 |
| Em Cadastramento                                                                                                    | 12/02/2019                                                                                                    | Dados previamente                 |
| Número Proposta:                                                                                                    | Exercício:                                                                                                    |                                   |
|                                                                                                    | 2019 •                                                                                                    | cadastrados pela                  |
| Número MIS:                                                                                                    | Exercício:                                                                                                    |                                   |
|                                                                                                    | The second second secon | Administração                     |
| Número Edital:                                                                                                    | Exercício:                                                                                                    | - (1.1)                           |
| 2                                                                                                    | 2019 *                                                                                                    | Pública                           |
| Administração Pública:                                                                                                    |                                                                                                    |                                   |
| FUNDACAO DE ATENDIMENTO SO                                                                                                    | DCIO-EDUCATIVO DO RIO GRANDE DO SUL                                                                                                    |                                   |
| Objeto:                                                                                                    |                                                                                                    |                                   |
| Processo de habilitação de entidade<br>Conselho Municipal de Direitos da C<br>entidade não-governamental, com ca<br>serviços de atendimento a adolescer<br>abordagem aos adolescentes em vu | s sem fins lucrativos, cadastrada no<br>triança e do Adolescente, com registro de<br>omprovada experiência em prestação de<br>ntes e jovens adultos, preferencialmente na<br>Inerabilidade e risco social, conforme                                                                                                    |                                   |
| Número Processo                                                                                                    |                                                                                                    |                                   |
| 19/2158-0000162-6                                                                                                    |                                                                                                    |                                   |
| Data Início Prevista:                                                                                                    |                                                                                                    |                                   |
| 13/02/2019                                                                                                    |                                                                                                    |                                   |

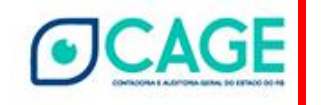

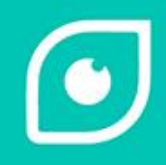

| Nome Entidade Proponente                      | ¢                    | Dadosque                              |
|-----------------------------------------------|----------------------|---------------------------------------|
| Entidade Teste                                |                      | Duuosque                              |
| CNPJ:                                         |                      | devem ser                             |
| Logradouro:                                   |                      | cadastrados pela                      |
| ,<br>Número:                                  | Complemento:         | OSC                                   |
| Bairro:                                       | CEP:                 |                                       |
| Município:                                    | UF:                  | Todos os campos                       |
| Telefone:                                     |                      | são obrigatórios                      |
| E-mail:                                       |                      | U U                                   |
| Responsável Entidade Prop                     | onente:              |                                       |
| Quem assina pe                                | la OSC               |                                       |
| Cargo Responsável Entidad<br>Presidente/ Reit | le Proponente:<br>Or |                                       |
|                                               |                      | · · · · · · · · · · · · · · · · · · · |

**CAGE** 

| 🕒 FPE - Finanças Públicas do Estad           | × +                                  |                         |                   |                                | - 🗆 X                      |
|----------------------------------------------|--------------------------------------|-------------------------|-------------------|--------------------------------|----------------------------|
|                                              | eguro   https://portalfpe.hml.sefaz. | rede.rs/SefaConv/APL/FP | E-Transacao.aspx? | /SefaConv/APL/Programa         | ···· 🛧 🔇 O                 |
| Nova Proposta Parceria                       | 5 InvestHB 🔥 Minhas Assinaturas      | [] Meu Clube - Empiri   | 🖞 Como abrir um   | salvar Limpar                  | Imprimir Fechar            |
| Proposta Plano Aplicação<br>Natureza Despesa | Valor Administração Pública          |                         |                   |                                |                            |
| Despesas de Capital:<br>Despesas Correntes:  | 0.00                                 |                         |                   | Dados<br>dever<br>cadas<br>OSC | s que<br>n ser<br>trados p |

Após preenchidos, clicar no botão Salvar.

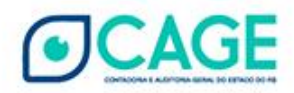

| 🕒 FPE - Finanças Públicas do Estado 🗙 🕂                |                     |                  |                     | -            |               |
|--------------------------------------------------------|---------------------|------------------|---------------------|--------------|---------------|
| ← → C ☆ ▲ Não seguro   https://portalfpe.hml.se        | efaz.rede.rs/SefaCo | nv/APL/FPE-Trans | sacao.aspx?/SefaCon | v/APL/ 🟠     | Q Q           |
| 👯 Apps 🔒 Google Analytics 🤔 InvestHB 🦂 Minhas Assinatu | uras 🕒 Meu Clube    | - Empiri 🕒 C     | omo abrir uma co    | » 📙 Out      | ros favoritos |
| Editar Proposta Parceria: 2019/0001                    |                     |                  |                     |              |               |
|                                                        | Salvar Limpa        | ır İmprimir      | Fechar Enviar Pro   | oposta Exclu | uir Proposta  |
| Proposta Plano Aplicação Meta Cronograma Previst       | o Documento         |                  |                     |              |               |
| Exibir Selecionados                                    |                     |                  |                     | Novo Editar  | Remover       |
| Meta Valor                                             | Início              | Término          |                     |              | - 1           |
| Selecionar TODOS os registros.                         |                     |                  |                     |              |               |
| NÃO HÁ REGISTROS A EXIB                                | IR                  |                  |                     |              |               |
| 23/08/2019 15:56:33 Usuário 450 - Portal C             | onvênios            |                  |                     |              |               |
|                                                        |                     |                  |                     |              |               |
|                                                        |                     |                  |                     |              |               |
|                                                        |                     |                  |                     |              |               |
|                                                        |                     |                  |                     |              |               |
|                                                        |                     |                  |                     |              |               |
|                                                        |                     |                  |                     |              |               |
|                                                        |                     |                  |                     |              |               |

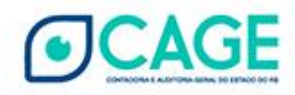

| Fvomnlo | Novo                                                                                                    |
|---------|----------------------------------------------------------------------------------------------------|
| густрю  | Salvar Salvar e Novo Limpar Imprimir Fechar                                                                                                    |
|         | Meta   Etapa     Inicio:   13/02/2019     *Duração:   180     *Término:   12/08/2019     12/08/2019   12     *Valor:   20.000,00     *Descrição:   Descrição da Meta 1 do plano de trabalho. Toda meta tem pelo menos uma etapa. |
|         |                                                                                                    |
|         |                                                                                                    |
|         |                                                                                                    |
|         |                                                                                                    |

6

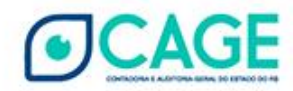

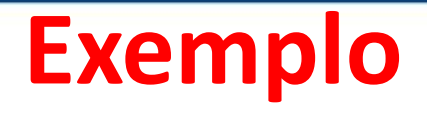

| Νονο                                         |                                             |
|----------------------------------------------|---------------------------------------------|
|                                              | Salvar Salvar e Novo Limpar Imprimir Fechar |
| Meta Etapa                                   |                                             |
| *Início:                                     | · · · · · · · · · · · · · · · · · · ·       |
| 13/02/2019                                   |                                             |
| *Duração:<br>180                             | Após preencher os                           |
| *Término:                                    | dadas elisar no                             |
| 12/08/2019 12                                | uados, ciicar no                            |
| Aulas                                        | botão Adicionar                             |
| Quantidade:                                  | Etapa e depois no                           |
| *Descrição:                                  | botão Salvar.                               |
| Descrição dessa etapa que pertence à meta 1. |                                             |
|                                              | Adicionar Etapa Excluir Limpar              |

- Se houver algum erro na inclusão da Meta, proceda as alterações e clique no botão Salvar.
- Se for preciso alterar dados da Etapa, selecione a etapa, proceda as alterações necessárias e clique no botão Alterar Etapa. Somente após a alteração da etapa clique no botão Salvar.

| Editar Portal Proposta Meta Convênio: 1/2019 |                               |
|----------------------------------------------|-------------------------------|
|                                              | Salvar Limpar Imprimir Fechar |
|                                              |                               |
|                                              |                               |
| Meta Etapa                                   |                               |
| Etapa:                                       |                               |
|                                              |                               |
| -Inicio:                                     |                               |
| *Duração:                                    |                               |
| 180                                          |                               |
| *Término:                                    |                               |
| 11/03/2020                                   |                               |
| Unidade:                                     |                               |
| Aulas                                        |                               |
| Quantidade:                                  |                               |
| 6                                            |                               |
| *Descrição:                                  |                               |
| Descrição dessa etapa que pertence à meta 1. |                               |
|                                              |                               |
|                                              | 1                             |
|                                              |                               |
|                                              | Alterar Etapa Excluir Limpar  |
| Exibir Selecionados                          |                               |
|                                              |                               |
|                                              |                               |
|                                              |                               |
|                                              |                               |
|                                              |                               |
| Etapa Início Duração Término Unidade Quantic | ade Descrição                 |

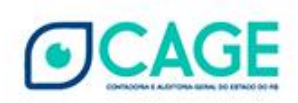

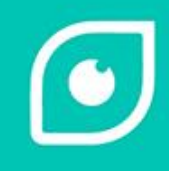

| Editar Proposta Parceria: 2019/0001                                                                                                    | Salvar Limpa | r Imprimir Fe                                                                         | char Enviar Proposta             | Excluir Proposta                    |
|----------------------------------------------------------------------------------------------------|--------------|---------------------------------------------------------------------------------------|----------------------------------|-------------------------------------|
| Proposta Plano Aplicação Meta Cronograma Previsto                                                                                                    | Documento    |                                                                                       | Novo                             | ditar Remover                       |
|                                                                                                    |              | Editar Cronogra                                                                       | ma Previsto da Proposta<br>Salva | i: 2019<br>ar Limpar Imprimir Fecha |
| Meta     Mês/Ano     Valor Administração Pública       Selecionar TODOS os registros.     NÃO HÁ REGISTROS A EXIBIR       23/08/2019 16:58:22     Usuário 450 - Portal Convênios |              | Cronograma Pre<br>Data Início Prevista:<br>22/05/2019<br>Saldo Administração<br>-20.0 | visto<br>Pública:<br>100,00      |                                     |
|                                                                                                    |              |                                                                                       | META 1                           | TOTAL                               |
|                                                                                                    |              | 1º Mês - 09/2019                                                                      | 10.000,00                        | 10.000,00                           |
|                                                                                                    |              | 2º Mês - 10/2019                                                                      | 2.000,00                         | 2.000,00                            |
|                                                                                                    |              | 3º Mês - 11/2019                                                                      | 2.000,00                         | 2.000,00                            |
|                                                                                                    |              | 4º Mês - 12/2019                                                                      | 2.000,00                         | 2.000,00                            |
|                                                                                                    |              | 5º Mês - 01/2020                                                                      | 2.000,00                         | 2.000,00                            |
|                                                                                                    |              | 6º Mês - 02/2020                                                                      | 2.000,00                         | 2.000,00                            |
|                                                                                                    |              | 7º Mês - 03/2020                                                                      | 0.00                             | 0,00                                |
| JCAGE                                                                                                    |              | TOTAL                                                                                 | 20.000,00                        | 20.000,00                           |
| CONTRACTOR & ALCONOMIC DOLLARS DO LETADO DO MI                                                                                                    |              | 1                                                                                     |                                  |                                     |

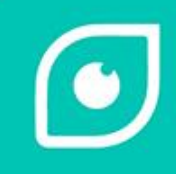

| Editar Proposta Parceria: 2019                | /0001                         |                 |                                                          |
|-----------------------------------------------|-------------------------------|-----------------|----------------------------------------------------------|
|                                               |                               | Salvar          | Limper Imprimir Feeber Fourier Properte Evoluir Properte |
|                                               |                               | Jaivai          |                                                          |
|                                               |                               |                 |                                                          |
| Proposta Plano Aplicação M                    | lota Cronograma Provinte      | Decumon         |                                                          |
| Floposta Flano Aplicação M                    | eta    Cionogrania Previsto   | Documen         |                                                          |
| C Full in Calculations days                   |                               |                 | Novo                                                     |
| Exibir Selecionados                           |                               |                 |                                                          |
|                                               |                               |                 | Editar Documento: Novo                                   |
|                                               |                               |                 | Salvar Salvar e Novo Limpar Fechar                       |
|                                               |                               |                 |                                                          |
|                                               |                               |                 |                                                          |
| Decumente                                     | Data                          | Tine            |                                                          |
| Documento                                     | Data                          | про             |                                                          |
|                                               | Selecionar TODOS              | os registros.   |                                                          |
|                                               | 22/09/2040 45:55:24 Houário / | JS A EXIDIR     |                                                          |
|                                               | 23/00/2019 13:30:31 0304/104  | SU - Portal Com | Escolher arquivo Nenhum arquivo selecionado              |
|                                               |                               |                 |                                                          |
| •                                             |                               |                 |                                                          |
|                                               |                               |                 |                                                          |
|                                               |                               |                 |                                                          |
|                                               |                               |                 |                                                          |
|                                               |                               |                 |                                                          |
|                                               |                               |                 |                                                          |
|                                               |                               |                 |                                                          |
|                                               |                               |                 |                                                          |
|                                               |                               |                 |                                                          |
|                                               |                               |                 |                                                          |
|                                               |                               |                 |                                                          |
|                                               |                               |                 |                                                          |
|                                               |                               |                 |                                                          |
| JCAGE                                         |                               |                 |                                                          |
| CONTROLINA & ALCONOMA MILAN. DO RETINO DO HIS |                               |                 |                                                          |

CAGE

- Je

| Editar Proposta Parceria: 2      | 2019/0001                         |                                                 |          |         |                 |                  |
|----------------------------------|-----------------------------------|-------------------------------------------------|----------|---------|-----------------|------------------|
|                                  |                                   | Salvar Limpar                                   | Imprimir | Fechar  | Enviar Proposta | Excluir Proposta |
|                                  |                                   |                                                 |          |         |                 |                  |
| Proposta Plano Aplicação         | Meta Cronograma Previsto          | Documento                                       |          |         |                 |                  |
| Exibir Selecionados              |                                   |                                                 |          |         |                 | Novo Remover     |
|                                  |                                   |                                                 |          |         |                 |                  |
|                                  |                                   |                                                 |          |         |                 |                  |
|                                  |                                   |                                                 |          |         |                 |                  |
| Documento 1 Aditivo CAGE pdf pdf | Confirmação                       | Tino                                            |          | 1       | 2               |                  |
|                                  | Salicitada anvia da Pranasta à Ad | ministração Rública                             |          |         |                 |                  |
|                                  | Atenção: Pronosta não noderá ser  | ministração Euplica.<br>Falterada anós seu envi | io.      |         |                 |                  |
|                                  | Confirma envio da Proposta?       |                                                 | 0.       |         |                 |                  |
|                                  |                                   |                                                 |          |         |                 |                  |
|                                  |                                   |                                                 | Ok       | Cancela | r               |                  |
|                                  |                                   |                                                 |          |         |                 |                  |
|                                  |                                   |                                                 |          |         |                 |                  |
|                                  |                                   |                                                 |          |         |                 |                  |
|                                  |                                   |                                                 |          |         |                 |                  |
|                                  |                                   |                                                 |          |         |                 |                  |
|                                  |                                   |                                                 |          |         |                 |                  |
|                                  |                                   |                                                 |          |         |                 |                  |
|                                  |                                   |                                                 |          |         |                 |                  |

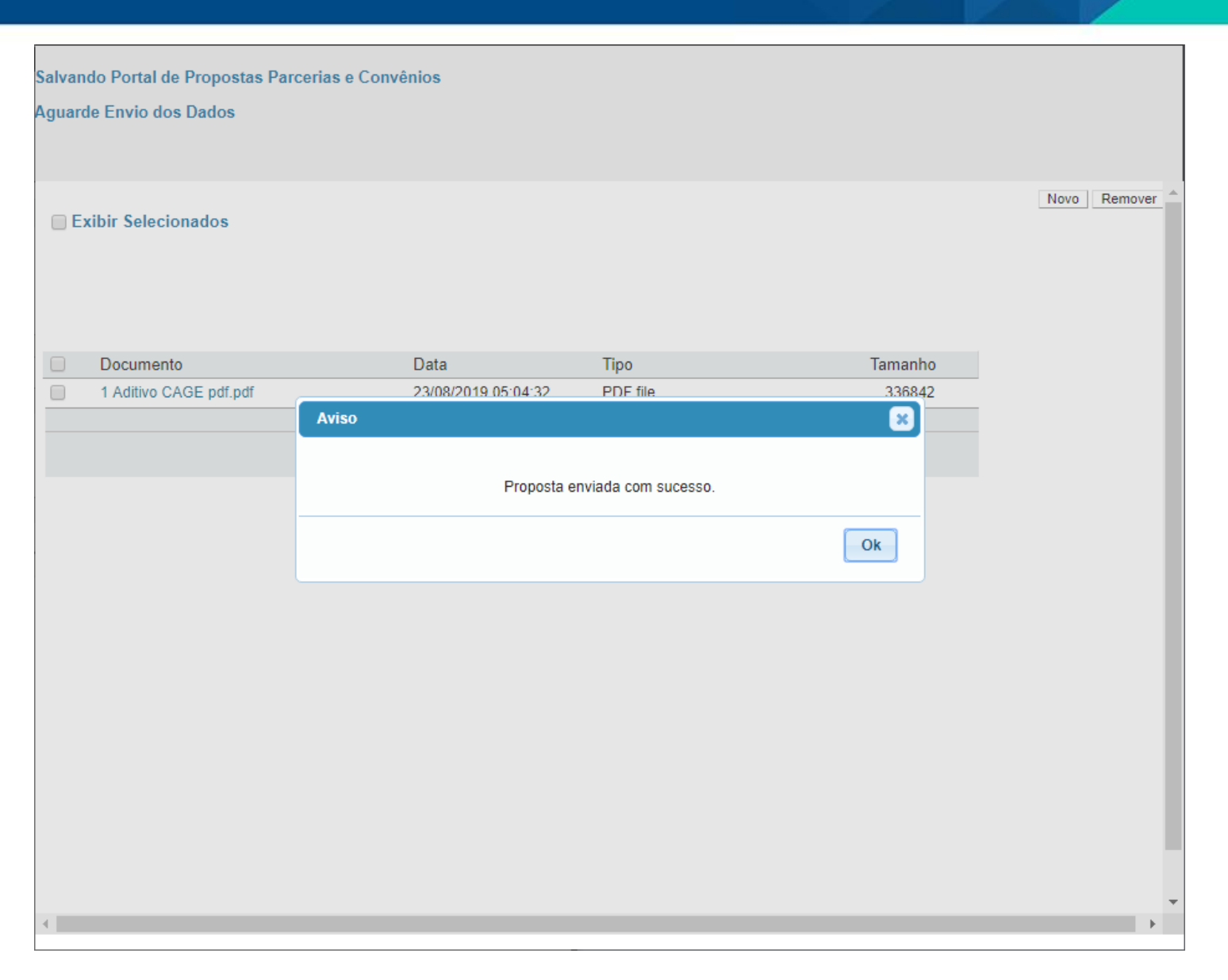

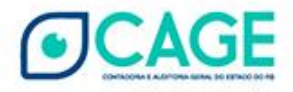

#### MANUAL

 $\bigcirc$ 

1

 https://www.convenioseparcerias.rs.gov.br/documentacaoentidades

> SISTEMA FINANÇAS PÚBLICAS DO ESTADO DO RIO GRANDE DO SUL – FPE PORTAL DE CONVÊNIOS E PARCERIAS RS

Manual de Prestação de Contas das Parcerias

Manual da Organização Parceira versão 1.4

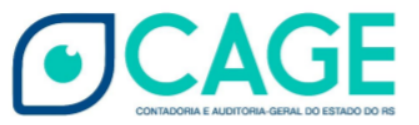

| SUMÁRIO                                                       |  |
|---------------------------------------------------------------|--|
| APRESENTAÇÃO 2                                                |  |
| 1. DO DEVER DE PRESTAR CONTAS                                 |  |
| 2. DOS ASPECTOS GERAIS DA PRESTAÇÃO DE CONTAS                 |  |
| 3. DOS PROCEDIMENTOS NO SISTEMA                               |  |
| 3.1 O Acesso ao Portal Convênios e Parcerias RS               |  |
| 3.2 Acesso na Área Logada 6                                   |  |
| 3.3 Inclusão da Prestação de Contas                           |  |
| 4. FLUXOGRAMA DA INCLUSÃO DE PRESTAÇÃO DE CONTAS DE PARCERIAS |  |
| 5. DÚVIDAS FREQUENTES                                         |  |
| 6. HISTÓRICO DE ATUALIZAÇÕES                                  |  |

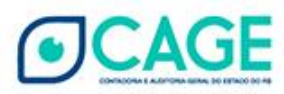

#### Dúvidas

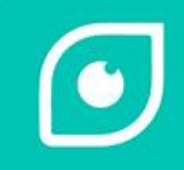

- Dúvidas sobre procedimentos no sistema
  - Documentação no Portal de Convênios e Parcerias <u>https://www.convenioseparcerias.rs.gov.br/documentacao-</u> <u>entidades</u>
- Dúvidas sobre o objeto do Edital de Chamamento Público
  - Entre em contato com a Secretaria ou Entidade que publicou o Edital de Chamamento Público
- Erros no funcionamento do Sistema do Portal
  - Informem a divisão de tecnologia da CAGE (Contadoria e Auditoria Geral do Estado) pelo Fale Conosco que está no rodapé do Portal ou pelo e-mail <u>DTP.CAGE@sefaz.rs.gov.br</u>

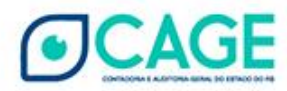